# Acer Digital Photo Frame

# Bedienungsanleitung

Copyright © 2008. Acer Incorporated. Alle Rechte vorbehalten.

Bedienungsanleitung für den Acer Digital Photo Frame Originalausgabe: 05/2008

Gelegentliche Änderungen der Informationen in dieser Veröffentlichung behalten wir uns ohne Ankündigung vor. Diese Änderungen werden jeweils in die folgenden Ausgaben dieses Handbuchs, zusätzlicher Dokumente oder Veröffentlichungen übernommen. Diese Firma übernimmt keine Garantie, weder ausdrücklich noch implizit, bezüglich des Inhalts dieses Handbuchs und – ohne darauf beschränkt zu sein – der unausgesprochenen Garantien von Marktgängigkeit und Eignung für einen bestimmten Zweck.

Notieren Sie nachfolgend die Modellnummer, Seriennummer sowie Kaufdatum und -ort. Die Serien- und Modellnummer befinden sich auf dem Etikett an Ihrem Computer. Wenn Sie sich bezüglich Ihres Geräts an die Firma wenden, müssen Sie die Seriennummer, die Modellnummer und die Kaufdaten immer mit angeben.

Kein Teil dieser Veröffentlichung darf in irgendeiner Form oder durch irgendwelche Verfahren sei es elektronisch, mechanisch, durch Fotokopieren, Aufnahme oder andere Verfahren ohne vorherige schriftliche Zustimmung von Acer Incorporated reproduziert, in einem Datenabrufsystem gespeichert oder übertragen werden.

Bedienungsanleitung für den Acer Digital Photo Frame

Seriennummer: \_\_\_\_\_

| Naulualuiii. |   |
|--------------|---|
|              | _ |
|              |   |
|              |   |

Kaufdatum

Kaufort: \_\_\_\_\_

Acer und das Acer-Logo sind eingetragene Warenzeichen von Acer Incorporated. Produktnamen und Warenzeichen anderer Unternehmen werden in diesem Handbuch nur zu Identifikationszwecken verwendet und sind das Eigentum der jeweiligen Unternehmen.

# Besondere Hinweise zum Digital Photo Frame (DPF)

Die folgenden Zustände auf dem LCD-Display sind normal und deuten nicht auf ein Problem hin.

- Wegen der Beschaffenheit der Fluoreszenzlampe kann das Bild auf dem Bildschirm anfänglich flimmern. Schalten Sie den Monitor mit dem Netzschalter aus und danach erneut ein, um sicherzustellen, dass das Flimmern verschwindet.
- Je nach dem Desktop-Muster, das Sie verwenden, kann eine unterschiedliche Helligkeit auf dem Bildschirm auftreten.
- Der LCD-Bildschirm hat 99,99% oder mehr funktionierende Pixel. Auf dem Bildschirm können Fehler von 0,01% oder weniger, wie z.B. ein fehlender Bildpunkt oder ein ständig leuchtender Bildpunkt, vorhanden sein.
- Aufgrund der Eigenschaften eines LCD-Displays kann es dazu kommen, dass Teile eines zuvor angezeigten Bildes nach dem Wechseln des Bildes weiterhin zu sehen sind, wenn das Bild über viele Stunden hinweg angezeigt wurde. In diesem Fall regeneriert sich das Display allmählich, nachdem das Bild gewechselt oder nachdem der Bilderrahmen für mehrere Stunden ausgeschaltet wurde.

# Wichtige Informationen

#### Sicherheitsanweisungen

Lesen Sie diese Anweisungen gründlich durch. Bewahren Sie dieses Dokument auf, damit Sie später in ihm nachschlagen können. Beachten Sie alle Warnhinweise und Anweisungen, die auf diesem Gerät angegeben sind.

#### Reinigung des Produktes

Folgen Sie bitte den folgendne Richtlinien, wenn Sie das Produkt reinigen:

- Trennen Sie den digitalen Fotorahmen immer von der Netzquelle, bevor Sie ihn reinigen.
- Wischen Sie das Display und das Gehäuse nur mit einem weichen Tuch ab.

#### ZU BEACHTEN für einfachen Zugriff

Stellen Sie sicher, dass die Netzquelle, in die Sie das Netzkabel einstecken, einfach zugänglich ist und sich so nah wie möglich am bedienten Gerät befindet. Wenn Sie den Strom abschalten möchten, ziehen Sie das Netzkabel aus der Netzsteckdose. Trennen Sie das Netzkabel ab, bevor Sie das Netzteil vom Gerät entfernen.

#### VORSICHT bei Plastikkarten für den Speicherkartenleser

Das Produkt wird mit einer Kunststoffkarte geliefert, die in den Speicherkarten-Leser-Einschub eingesetzt wird. Diese Plastikkarten dienen dem Schutz nicht benutzter Einschübe vor Staub, metallischen Objekten und anderen Partikeln. Bewahren Sie diese Karte auf und stecken Sie sie in den Einschub hinein, wenn keine Speicherkarte eingesetzt ist.

#### Warnhinweis

- Benutzen Sie dieses Gerät nicht in der Nähe von Wasser.
- Stellen Sie dieses Gerät nicht auf einen instabilen Wagen, Ständer oder Tisch. Das Gerät könnte herunterfallen und dadurch ernsthaft beschädigt werden.
- Schlitze und öffnungen dienen der Belüftung; dies garantiert den verlässlichen Betrieb des Geräts und schützt es vor überhitzung. Diese öffnungen dürfen auf keinen Fall zugestellt oder verdeckt werden. Verdecken Sie die öffnungen nicht durch das legen des Geräts auf ein Bett, Sofa, Teppich oder auf eine ähnliche Oberfläche. Das Gerät sollte auf keinen Fall in die Nähe eines Heizgeräts oder Heizkörpers gebracht oder in einer Umschließung installiert werden, es sei denn es ist für ausreichende Belüftung gesorgt.
- Stecken sie auf keinen fall irgendwelche Objekte durch die Gehäuseschlitze, da hierbei Teile mit gefährlicher Spannung berührt oder kurzgeschlossen werden können, was zu Feuer oder elektrischem Schlag führen kann. Verschütten sie auf keinen Fall irgendwelche Flüssigkeiten über das Gerät.
- Um die Beschädigung interner Komponenten und das Auslaufen von Akkus zu vermeiden, sollten Sie das Produkt nicht auf eine vibrierende Oberfläche stellen.

#### Verwendung von Netzstrom

- Das Gerät sollte mit der Art von Strom betrieben werden, die auf dem entsprechenden Etikett angegeben ist. Wenn sie sich nicht über die verfügbare Netzquelle im klaren sind, lassen sie sich von ihrem Händler oder dem örtlichen Stromversorger beraten.
- Stellen sie keine Gegenstände auf das Netzkabel. Stellen sie das Gerät nicht an einem Ort auf, an dem Personen auf das Kabel treten können.
- Wenn sie f
  ür das Ger
  ät ein Verl
  ängerungskabel benutzen, gehen sie sicher, dass der Gesamt-Amperewert des an das Verl
  ängerungskabel angeschlossenen Ger
  äts nicht den Amperewert des Verl
  ängerungskabels überschreitet. Gehen sie auch sicher, dass der Gesamtwert f
  ür alle Ger
  äte, die an die Netzsteckdose angeschlossen sind, nicht den Wert f
  ür die elektrische Sicherung 
  überschreiten.

- Überlasten Sie nicht die Netzsteckdose, den Vielfachstecker oder die Anschlussdose, indem Sie zu viele Geräte anschließen. Die Gesamtladung des Systems darf nicht mehr als 80% der Leistung des Zweigstromkreises betragen. Falls Sie einen Vielfachstecker verwenden, sollte die Ladung nicht mehr als 80% der Eingabeleistung für den Stecker betragen.
- In einigen Regionen besitzt das Netzteil einen geerdeten Stecker mit drei Drähten. Der Stecker eignet sich nur für eine geerdete Netzsteckdose. Stellen Sie sicher, dass die Netzsteckdose ordnungsgemäß geerdet ist, bevor Sie den Netzstecker anschließen. Stecken Sie den Stecker nicht in eine Steckdose, die nicht geerdet ist. Wenden Sie sich an Ihren Elektriker, wenn Sie Fragen haben.

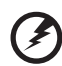

Warnhinweis! Der Erdungsstift dient der Sicherheit. Wenn Sie eine Netzsteckdose verwenden, die nicht ordnungsgemäß geerdet ist, kann es zu einem elektrischen Schlag und/oder einer Verletzung kommen.

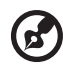

Hinweis: Der Erdungsstift bietet auch einen guten Schutz gegen unerwartete Geräusche durch andere in der Nähe befindliche elektrische Geräte, die die Leistung dieses Produkts beeinträchtigen können.

#### Instandhaltung des Produkts

Versuchen sie auf keinen Fall, dieses Gerät selbst zu reparieren, da das öffnen oder entfernen der Abdeckungen sie teilen mit gefährlicher Spannung oder anderen Risiken aussetzen kann. Überlassen sie alle Reparaturen einem qualifizierten Fachmann.

Trennen sie unter folgenden Umständen das Gerät von der Netzsteckdose ab und überlassen das reparieren einem qualifizierten Fachmann:

- Das Netzkabel oder der Stecker ist beschädigt oder ausgefranst
- Flüssigkeit wurde über das Gerät verschüttet
- Das Gerät wurde Regen oder Wasser ausgesetzt
- Das Gerät wurde fallengelassen oder das Gehäuse ist beschädigt worden
- Die Leistung des Geräts verschlechtert sich erheblich, so dass eine Reparatur notwendig ist
- Das Gerät funktioniert nicht ordnungsgemäß, wenn es entsprechend der Anweisungen bedient wird

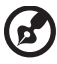

#### ••••••••••••••••••

Hinweis: Ändern Sie nur die Einstellungen, die in den Betriebsanweisungen beschrieben werden, da das falsche Ändern anderer Einstellungen zu Schäden führen kann, die umfangreiche Reparaturen durch einen qualifizierten Techniker erfordern, um den Normalzustand des Geräts wiederherzustellen.

## Zusätzliche Sicherheitshinweise

Ihr Gerät und sein Zubehör kann kleinere Teile beinhalten. Halten Sie diese Teile außerhalb der Reichweite von Kleinkindern.

#### Informationen zum Recycling von IT-Geräten

Acer engagiert sich stark im Umweltschutz und sieht das Recycling, d. h. die sachgerechte Wiederverwertung und Entsorgung von gebrauchten Geräten, als eine der wichtigsten Aufgaben des Unternehmens an, um die Belastung der Umwelt so gering wie möglich zu halten.

Acer ist sich darüber bewusst, welche Auswirkungen auf die Umwelt die Geschäfte des Unternehmens haben, und ist darum bemüht, die bestmöglichen Vorgehensweisen zu identifizieren und einzusetzen, um die Belastung der Umwelt durch Produkte des Unternehmens zu reduzieren.

Weitere Informationen sowie Hilfen zum Recycling finden Sie auf folgender Website: <u>http://global.acer.com/about/sustainability32.htm</u>.

Besuchen Sie <u>www.global.acer.com</u>, um weitere Informationen über die Eigenschaften und Vorteile unserer Produkte zu erhalten.

#### Hinweise zur Entsorgung

Werfen Sie dieses elektronische Gerät nicht in Ihren Haushaltsabfall. Um Umweltverschmutzung zu minimieren und die Umwelt bestmöglich zu schützen, sollten Sie wiederverwerten oder recyceln. Für weitere Informationen über die Entsorgung elektronischer Geräten (WEEE), besuchen Sie <u>http://global.acer.com/about/sustainability.htm</u>.

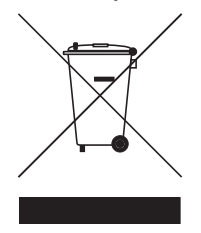

#### Hinweis zu Quecksilber

Für Projektoren oder elektronische Produkte, die einen LCD/CRT-Monitor oder ein Display besitzen:

Lampe(n) in diesem Produkt enthält/enthalten Quecksilber und muss/müssen recycled oder entsprechend den örtlichen Gesetzen und Bestimmungen entsorgt werden. Weitere Informationen erhalten Sie bei der Electronic Industries Alliance unter <u>www.eiae.org</u>. Für Informationen über die Entsorgung von Lampen, besuchen Sie bitte <u>www.lamprecycle.org</u>.

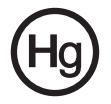

# Bestimmungen und Sicherheitshinweise

#### FCC-Hinweis

Dieses Gerät wurde getestet und als übereinstimmend mit den Richtlinien für ein Gerät der Klasse B gemäß Teil 15 der FCC-Bestimmungen befunden worden. Diese Grenzwerte sehen für die Heiminstallation einen ausreichenden Schutz vor gesundheitsschädigenden Strahlen vor. Dieses Gerät erzeugt, benutzt und strahlt u. U. Radiofrequenz-Energie aus und kann, falls es nicht entsprechend der Anweisungen installiert und benutzt wird, Funkkommunikation stören.

Es gibt aber keine Garantie dafür, dass es bei einer bestimmten Installation zu keinen Störungen kommt. Wenn dieses Gerät den Radio- oder Fernsehempfang beeinträchtigt, was durch Ein- und Ausschalten des Geräts festgestellt werden kann, so empfiehlt sich die Behebung der Störung durch eine oder mehrere der folgenden Maßnahmen:

- Richten Sie die Empfangsantenne neu aus.
- Vergrößern Sie den Abstand zwischen Gerät und Empfänger.
- Schließen Sie das Gerät an eine Steckdose auf einem anderen Stromkreis als dem des Empfängers an.
- Wenden Sie sich an Ihren Fachhändler oder einen erfahrenen Radio- und Fernsehtechniker f
  ür Hilfe.

#### Hinweis: Abgeschirmte Kabel

Alle Verbindungen zu anderen Geräten müssen mit abgeschirmten Kabeln hergestellt werden, um die FCC-Bestimmungen zu erfüllen.

#### Hinweis: Peripheriegeräte

Es dürfen nur Peripheriegeräte (Eingabe-/Ausgabegeräte, Terminals, Drucker etc.) an dieses Gerät angeschlossen werden, die laut Zertifikat die Grenzwerte der Klasse B einhalten. Das Verwenden von Peripheriegeräten ohne Zertifikat kann Störungen des Radio- und TV-Empfangs verursachen.

#### Achtung

Änderungen und Modifikationen, die nicht ausdrücklich vom Hersteller genehmigt werden, können das Recht zum Benutzen des Computers, das von der Federal Communications Commission vergeben wird, nichtig machen.

#### Betriebsbedingungen

Dieses Gerät erfüllt Teil 15 der FCC-Bestimmungen. Das Benutzen des Geräts ist von folgenden Voraussetzungen abhängig: (1) Dieses Gerät erzeugt keine schädlichen Störungen, und (2) das Gerät ist in der Lage, empfangene Störungen aufzunehmen, einschließlich solcher Störungen, die eine ungewünschte Operation verursachen.

#### Erklärung der Konformität für EU-Länder

Hiermit erklärt Acer, dass sich dieses Produkt in Übereinstimmung mit den grundlegenden Anforderungen und den anderen relevanten Vorschriften der Richtlinie 1999/5/EC befindet.

### LCD-Pixel-Hinweis

Die LCD-Einheit ist mit Hochpräzisionstechniken der Herstellung produziert worden. Es kann aber trotzdem vorkommen, dass einige Pixel manchmal falsch dargestellt oder als schwarze oder rote Punkte erscheinen. Dies hat keinen Einfluss auf das aufgenommene Bild und stellt keine Fehlfunktion dar.

# **CE** Declaration of Conformity

We,

#### Acer Computer (Shanghai) Limited

3F, No. 168 Xizang Medium Road, Huangpu District,

Shanghai, China

Contact person: Mr. Easy Lai

Tel: 886-2-8691-3089 Fax: 886-2-8691-3000

Email: easy lai@acer.com.tw

Hereby declare that:

#### **Product: Digital Photo Frame**

Trade Name: Acer

Model Number: AF307

#### SKU Number: AF307xxx ("x" = 0 ~ 9, a ~ z, or A ~ Z) or blank

Is compliant with the essential requirements and other relevant provisions of the following EC directives, and that all the necessary steps have been taken and are in force to assure that production units of the same product will continue to comply with the requirements.

# EMC Directive 2004/108/EC as attested by conformity with the following harmonized standards:

- EN55022:1998 + A1:2000 + A2:2003, AS/NZS CISPR22:2002, Class B
- EN55024:1998 + A1:2001 + A2:2003
- EN61000-3-2:2000 +A2:2005, Class D
- EN61000-3-3:1995 + A1:2001

# Low Voltage Directive 2006/95/EC as attested by conformity with the following harmonized standard:

• EN60950-1:2001 + A11:2004

RoHS Directive 2002/95/EC on the Restriction of the Use of Certain Hazardous Substances in Electrical and Electronic Equipment.

Easy Lai

Easy Lai / Director Acer Computer (Shanghai) Limited

| Perendera Hinwaisa zum Digital Photo Frama (DPF)          |             |
|-----------------------------------------------------------|-------------|
| Wichtige Informationen                                    |             |
| Sicherheitsanweisungen                                    |             |
| Reinigung des Produktes                                   |             |
| 711 REACHTEN für einfachen Zugriff                        |             |
| VOPSICHT hoim Herouczishon                                |             |
| VORSICHT beim Heldusziehen                                | IV          |
| Speisberkertenleser                                       | :. <i>.</i> |
| Manakinusia                                               | 10          |
| warnninweis                                               | 10          |
| Verwendung von Netzstrom                                  | IV          |
| Instandhaltung des Produkts                               | v           |
| Zusätzliche Sicherheitshinweise                           | VI          |
| Informationen zum Recycling von IT-Geräten                | Vİ          |
| Hinweise zur Entsorgung                                   | vi          |
| Bestimmungen und Sicherheitshinweise                      | vii         |
| FCC-Hinweis                                               | vii         |
| LCD-Pixel-Hinweis                                         | viii        |
| Willkommen                                                | 1           |
| Packungsinhalt prüfen                                     | 1           |
| Übersicht über den digitalen Fotorahmen                   | 2           |
| Vorderseite                                               | 2           |
| Rückseite                                                 | 3           |
| Unterseite                                                | 3           |
| Vorbereitung des digitalen Fotorahmens                    | 4           |
| Netzguelle anschließen                                    | 4           |
| Digitalen Fotorahmen                                      | 5           |
| Fotorahmen einschalten                                    | 5           |
| Digitalen Fotorahmen bedienen                             | 6           |
| Allgemeine Steuerelemente                                 | 7           |
| Modusauswahl                                              | 7           |
| Navigationssteuerung                                      | 7           |
| Playersteuerung                                           | 8           |
| Im internen/externen Speicher gespeicherte Bilder anseher | י<br>א 8    |
| Rilder automatisch konjeren und in Größe ändern           | . e         |
| Autom kopieren aktivieren                                 | 9           |
| Autom, kopieren verwenden                                 | a           |
| Redienelemente auf der Einheit                            | 10          |
| Zwischen Modi wechseln                                    | 10          |
| Eoto Modus                                                | 11          |
| Pild augwählen                                            | 11          |
| Ontionon im Eato Moduc                                    | 12          |
| Valender Medus                                            | 10          |
| Naielluei-iviouus                                         | 19          |
| Datum auswanien<br>Ontionen für den Kelender Medur        | 19          |
| Optionen für den Kalender-Wodus                           | 20          |

Inhalt

Fehlermeldungen Technische Daten

# Willkommen

Vielen Dank, dass Sie diesen digitalen Fotorahmen von Acer gekauft haben. Dieses Produkt wurde mit den höchsten Qualitätsstandards entwickelt und hergestellt. Um die Funktionen und Eigenschaften des Produktes zu verstehen, lesen Sie bitte diese Bedienungsanleitung, bevor Sie das Produkt verwenden.

#### Packungsinhalt prüfen

Öffnen Sie vorsichtig den Karton und prüfen Sie, ob alle der folgenden Teile enthalten sind:

- Digitaler Fotorahmen
- Kurzanleitung
- Netzteil

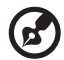

Hinweis: Das mitgelieferte Zubehör kann sich abhängig vom Verkaufsort unterscheiden. Bewahren Sie das Verpackungsmaterial für zukünftige Verwendung auf. Wenn Teile fehlen oder beschädigt sein sollten, wenden Sie sich bitte umgehend an Ihren Händler.

# Übersicht über den digitalen Fotorahmen

#### Vorderseite

Drücken Sie einfach auf eine Taste unter (wenn die Einheit horizontal aufgestellt ist) oder neben (wenn die Einheit vertikal aufgestellt ist) der Funktionsanzeige, um die entsprechende Funktion zu aktivieren. Siehe "Bedienelemente auf der Einheit", um weitere Einzelheiten zu erfahren.

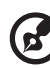

Hinweis: Nachdem Sie den digitalen Fotorahmen eingeschaltet haben, werden die verfügbaren Funktionen auf dem Display angezeigt und die entsprechenden Tasten auf dem Bedienfeld leuchten kurz auf.

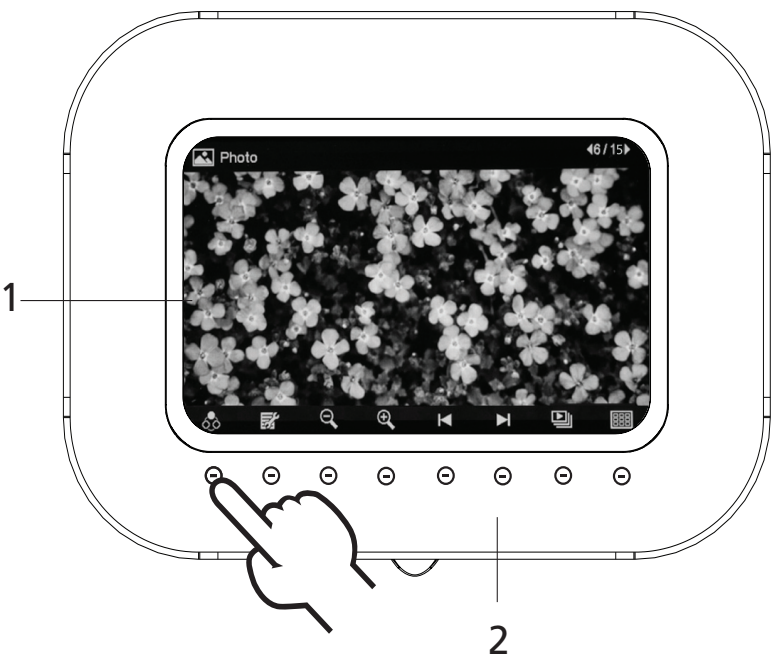

| # | Element     | Beschreibung                                                                       |
|---|-------------|------------------------------------------------------------------------------------|
| 1 | LCD-Display | Zeigt Fotos an                                                                     |
| 2 | Touch-Panel | Mit den berührsensiblen Tasten werden die Funktionen<br>für jeden Modus ausgeführt |

3

#### Rückseite

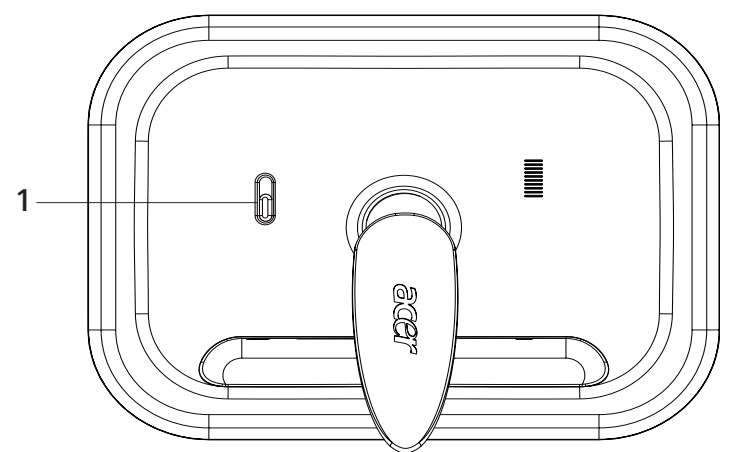

| # | Element      | Beschreibung                                      |
|---|--------------|---------------------------------------------------|
| 1 | Netzschalter | Hiermit schalten Sie den digitalen Fotorahmen ein |
|   |              | und aus                                           |

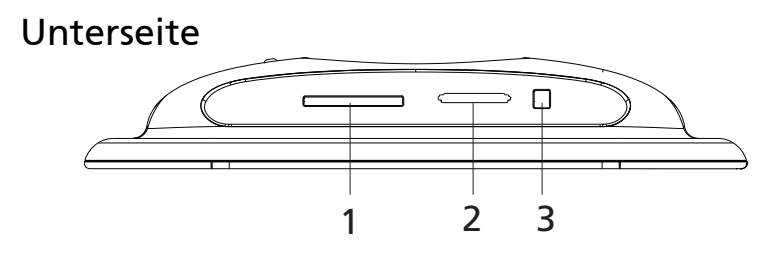

| # | Element            | Beschreibung                                                                                                    |
|---|--------------------|----------------------------------------------------------------------------------------------------|
| 1 | CF-Karten-Leser    | Eignet sich für CF (CompactFlash)-Speicherkarten                                                                                       |
| 2 | 5-in-1-Kartenleser | Eignet sich für Secure Digital (SD), MultiMediaCard<br>(MMC), Memory Stick (MS), Memory Stick Pro (MS<br>PRO) und xD-Picture Card (xD) |
|   |                    | Hinweis: Es kann nicht mehr als eine Karte<br>gleichzeitig eingesetzt werden                                                           |
| 3 | Netzanschluss      | Hier schließen Sie das Netzteil an                                                                                                    |
|   | 0                  |                                                                                                    |

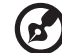

Hinweis: Sowohl der 5-in-1- als auch der CF-Karteneinschub unterstützt Hot-Swapping.

# Vorbereitung des digitalen Fotorahmens

#### Netzquelle anschließen

Verbinden Sie ein Ende des Netzteils mit der Strombuchse auf der Rückseite des digitalen Fotorahmens und das andere Ende mit der Netzsteckdose.

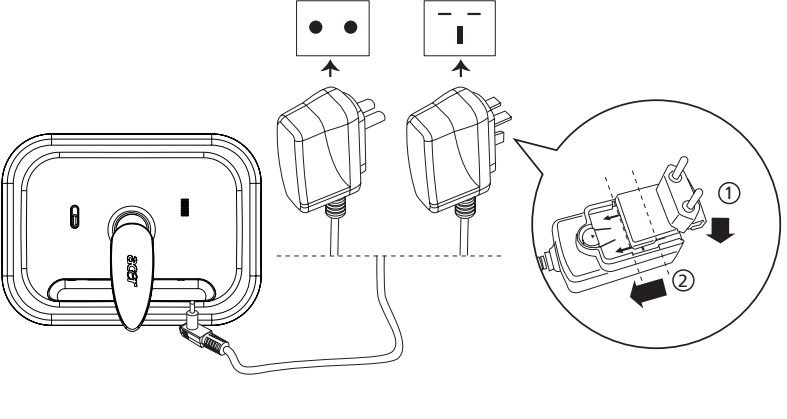

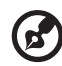

Hinweis: Der gelieferte Steckertyp kann sich abhängig vom Verkaufsort unterscheiden.

#### Digitalen Fotorahmen

Stellen Sie den digitalen Fotorahmen horizontal (empfohlene Ausrichtung) oder vertikal auf einer stabilen Fläche auf, um sich an Fotos erfreuen zu können.

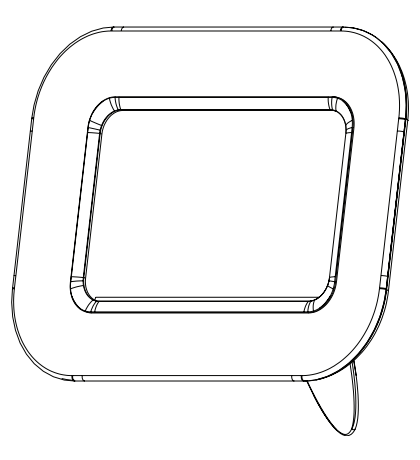

#### Fotorahmen einschalten

Schieben Sie den Netzschalter auf die **On**-Position, um den Fotorahmen einzuschalten; schieben Sie ihn auf die **Off**-Position, um ihn auszuschalten.

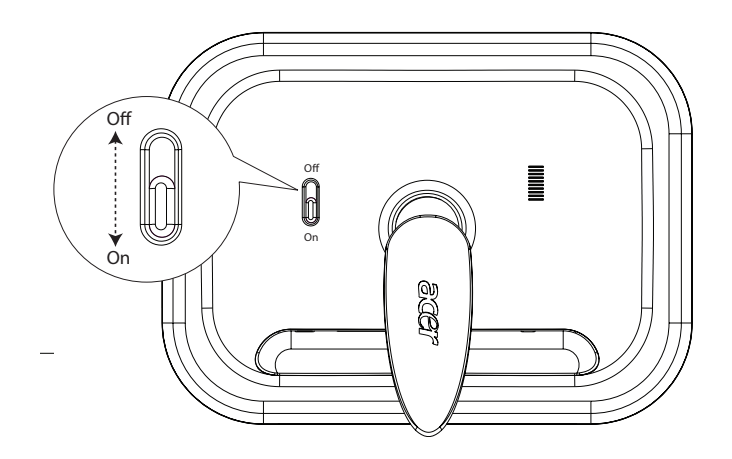

# Digitalen Fotorahmen bedienen

Der digitale Fotorahmen von Acer ist ein Foto-Player mit einer integrierten Kalenderfunktion. Verwenden Sie das Touch-Panel, um die Funktion auszuwählen, die Sie verwenden möchten. Um zwischen Modi zu wechseln, drücken Sie auf die berührsensible Taste unter dem Symbol für die

Modusauswahl

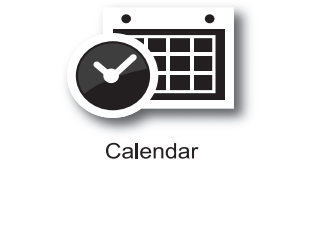

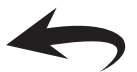

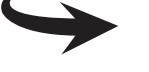

- Photo
- Foto Sehen Sie Fotos an, die im digitalen Fotorahmen oder auf einem entfernbaren Datenträger gespeichert sind
- Kalender Zeigt das Datum und die Uhrzeit an

#### Allgemeine Steuerelemente

#### , Modusauswahl

Um zur Startseite des digitalen Fotorahmen zurückzugelangen, drücken Sie auf die berührsensible Taste unter der Taste **Modusauswahl**.

| Symbol | Element      | Beschreibung                                                        |
|--------|--------------|---------------------------------------------------------------------|
| ٥٥     | Modusauswahl | Wechseln Sie zwischen den Modi Foto und<br>Kalender                 |
| ◆      | Zurück       | Gehen Sie zum vorherigen Menü zurück                                |
|        | Menü         | Drücken Sie auf diese Taste, um das<br>Einstellungenmenü anzuzeigen |

#### Navigationssteuerung

Die Navigationssteuerung erscheint unten auf dem Display.

| Symbol   | Element               | Beschreibung                                                          |
|----------|-----------------------|-----------------------------------------------------------------------|
| 1        | Cursor nach<br>oben   | Schieben Sie den Cursor zur Datei über der<br>aktuellen Datei         |
| t        | Cursor nach<br>unten  | Schieben Sie den Cursor zur Datei unter der<br>aktuellen Datei        |
| +        | Cursor nach links     | Schieben Sie den Cursor zur Datei links neben<br>der aktuellen Datei  |
| <b>→</b> | Cursor nach<br>rechts | Schieben Sie den Cursor zur Datei rechts neben<br>der aktuellen Datei |
|          | Nach oben             | Scrollen Sie die ausgewählte Datei nach oben                          |
| ▼        | Nach unten            | Scrollen Sie die ausgewählte Datei nach unten                         |
| •        | Nach links            | Scrollen Sie die ausgewählte Datei nach links                         |
|          | Rechts                | Scrollen Sie die ausgewählte Datei nach rechts                        |

#### Playersteuerung

8

Unten auf dem Display befindet sich die Playersteuerung, die für Diashows genutzt wird.

| Symbol | Element | Beschreibung                                                                       |
|--------|---------|------------------------------------------------------------------------------------|
| M      | Zurück  | Drücken Sie hier, um zur vorherigen Datei oder<br>zum vorherigen Monat zu gelangen |
|        | Weiter  | Drücken Sie hier, um zur nächsten Datei oder<br>zum nächsten Monat zu gelangen     |

# Im internen/externen Speicher gespeicherte Bilder ansehen

Im internen Speicher des digitalen Fotorahmens sind bereits Beispielbilder geladen. Auf der Rückseite des Rahmens finden Sie einen 5-in-1-Kartenleser für SD/MS/MS PRO/MMC/xD-Karten und einen CF-Karteneinschub für CF-Karten.

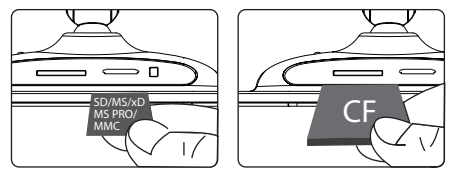

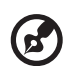

Hinweis: Alle Bilder auf einer Speicherkarte werden zur Anzeige automatisch so angepasst, dass sie komplett auf das LCD-Display passen. Auf der Speicherkarte bleiben sie allerdings unverändert. Sowohl der 5-in-1- als auch der CF-Karteneinschub unterstützt Hot-Swapping.

Wenn Sie Karten in beide Einschübe einsetzen, werden nur die Bilder, die auf der zuletzt eingesetzten Karte gespeichert sind, angezeigt.

# Bilder automatisch kopieren und in Größe ändern

Sie können Bilddateien, die sich auf einer eingesetzten Speicherkarte befinden, automatisch zum internen Speicher kopieren und ihre Größe ändern. Aktivieren Sie hierfür erst die Funktion **Autom. kopieren**, bevor Sie eine Speicherkarte einsetzen.

#### Autom. kopieren aktivieren

| # | Symbol     | Beschreibung                                                                                                    |  |
|---|------------|----------------------------------------------------------------------------------------------------|--|
| 1 | Q          | Drücken Sie im Modus Foto auf die Taste unter 😿                                                                                                    |  |
| 2 | <b>e</b> t | Verwenden Sie die Navigationssteuerung auf dem LCD-<br>Display, um <b>System-Setup</b> auszuwählen und drücken Sie auf<br>die Taste unter                                   |  |
| 3 | ↑↓<br>←→   | Drücken Sie auf die Nach-oben-/Nach-unten-Tasten, um<br>Autom. kopieren auszuwählen, und stellen Sie anschließend<br>sicher, dass auf dem Display <b>Ein</b> angezeigt wird |  |
| 4 | <b>e</b> t | Drücken Sie zweimal auf die Taste unter , um zum<br>Foto-Modus zurückzugelangen                                                                                             |  |

#### Autom. kopieren verwenden

| # | Symbol | Beschreibung                                                                                                    |
|---|--------|----------------------------------------------------------------------------------------------------|
| 1 |        | Setzen Sie eine Speicherkarte ein. Es erscheint eine<br>Meldung, in der Sie gefragt werden, ob Sie <b>Autom. kopieren</b><br>verwenden möchten |
| 2 | Q      | Drücken Sie auf die Taste unter 🗐 , um den Vorgang zu<br>bestätigen                                                                            |
| 3 |        | Nachdem der Vorgang beendet wurde, nehmen Sie die<br>Speicherkarte wieder heraus                                                               |

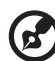

Hinweis: Alle kopierten Bilder werden automatisch so angepasst, dass sie komplett auf dem Display angezeigt werden können. Die Dateigröße jedes kopierten Bildes wird automatisch reduziert, um Speicherplatz im internen Speicher zu sparen. Dies ermöglicht Ihnen, mehr Bilder im internen Speicher zu speichern.

# Bedienelemente auf der Einheit

#### Zwischen Modi wechseln

Um zwischen den Modi Foto 🐜 und Kalender य zu wechseln, drücken

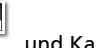

Sie auf die Taste unter

Wenn Sie das Bedienfeld für eine Weile nicht verwenden, wird die Beleuchtung automatisch ausgeschaltet. Wenn Sie die Beleuchtung wieder einschalten möchten, drücken Sie auf eine beliebige Stelle auf dem Bedienfeld. Verfügbare Funktionen können sich je nach ausgewähltem Modus und/oder der Programmoberfläche unterscheiden.

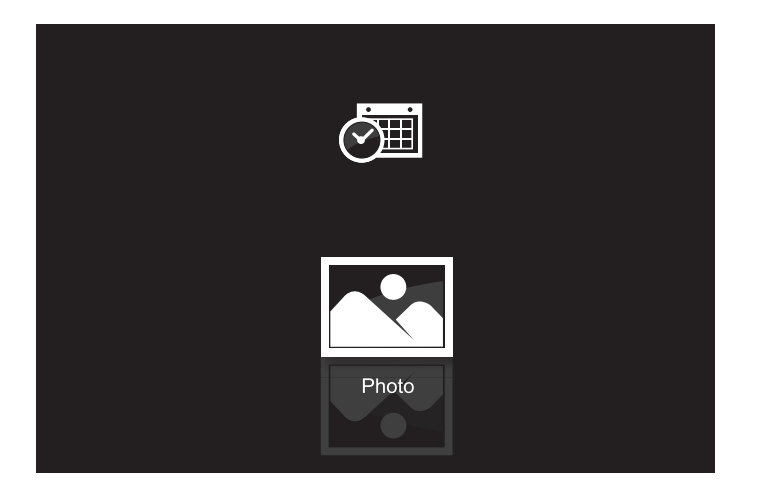

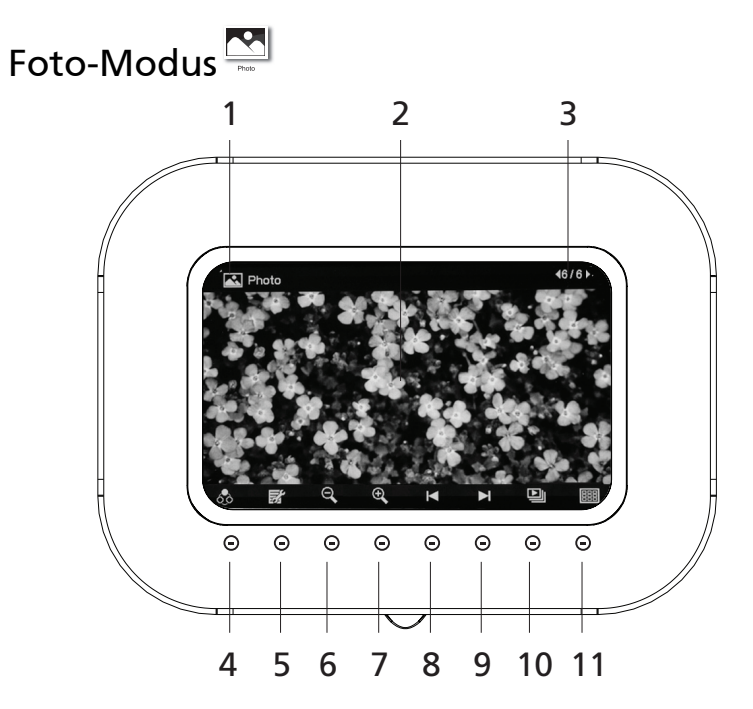

| # | Symbol | Element                                                 | Beschreibung                                                                |
|---|--------|---------------------------------------------------------|-----------------------------------------------------------------------------|
| 1 |        | Aktueller Modus                                         | Zeigt den aktuellen Modus an                                                |
| 2 |        | LCD-Display                                             | Zeigt Fotos an                                                              |
| 3 |        | Aktuelle<br>Dateinummer/<br>Gesamtanzahl von<br>Dateien | Zeigt die Nummer der aktuellen Datei<br>und die Gesamtanzahl von Dateien an |
| 4 | 6.0    | Modusauswahl                                            | Wechseln Sie hiermit zwischen den<br>Modi Foto und Kalender                 |
| 5 |        | Menü                                                    | Drücken Sie auf diese Taste, um das<br>Einstellungenmenü aufzurufen         |
| 6 | Q      | Verkleinern                                             | Drücken Sie auf diese Taste, um das<br>Foto auf dem Display zu verkleinern  |
| 7 | ÷,     | Vergrößern                                              | Drücken Sie auf diese Taste, um das<br>Foto auf dem Display zu vergrößern   |
| 8 |        | Vorherige Datei                                         | Drücken Sie auf diese Taste, um die<br>vorherige Datei anzuzeigen           |

| #  | Symbol | Element                    | Beschreibung                                                                                   |
|----|--------|----------------------------|------------------------------------------------------------------------------------------------|
| 9  |        | Nächste Datei              | Drücken Sie auf diese Taste, um die<br>vorherige Datei anzuzeigen                              |
| 10 |        | Diashow /<br>Einzelansicht | Drücken Sie auf diese Taste, um<br>zwischen den Ansichtmodi Diashow<br>und Einzeln zu wechseln |
| 11 |        | Miniatur                   | Drücken Sie auf diese Taste, um zum<br>Miniatur-Modus zu wechseln                              |

### Bild auswählen

| # | Symbol | Beschreibung                                                                                  |
|---|--------|-----------------------------------------------------------------------------------------------|
| 1 | 0      | Nachdem Sie den Fotorahmen eingeschaltet haben, drücken                                       |
|   |        | Sie auf die Taste unter (Miniaturansicht)                                                     |
| 2 | ↑↓     | Drücken Sie auf die Navigationssteuerung, um das Bild<br>auzuwählen, das Sie anzeigen möchten |
|   | ←→     |                                                                                               |
| 3 | A.     | Wenn Sie ein ausgewähltes Bild auf dem ganzen Display                                         |
|   |        | anzeigen möchten, drücken Sie auf die Taste unter 🌄<br>(Einzelansicht)                        |

# Optionen im Foto-Modus

#### Schwenken

| # | Symbol                    | Beschreibung                                                                                                 |
|---|---------------------------|----------------------------------------------------------------------------------------------------|
| 1 | $\mathbf{e}_{\mathbf{x}}$ | Drücken Sie auf die Taste unter 🗘 , um ein Bild zu<br>vergrößern                                             |
| 2 | $\Theta_{\mathcal{T}}$    | Sie können auf die Taste unter<br>drücken, um ein Bild zu schwenken                                          |
| 3 |                           | Verwenden Sie die Navigationssteuerung, um zu einem<br>bestimmten Bildteil zu gehen, den Sie ansehen möchten |
| 4 | Q                         | Drücken Sie auf die Taste unter , um zum Foto-<br>Modus zurückzugelangen                                     |

#### Diashow bearbeiten

| # | Symbol | Beschreibung                                                                                                    |
|---|--------|----------------------------------------------------------------------------------------------------|
| 1 | Q      | Drücken Sie im Modus Foto auf die Taste unter 😿                                                                                                    |
| 2 | ↑↓     | Drücken Sie auf die Nach-oben-/Nach-unten-Taste, um<br><b>Diashow bearbeiten.</b> auszuwählen                                                                                                    |
| 3 | Q      | Drücken Sie anschließend auf die Taste unter 📳                                                                                                    |
| 4 | Q      | Drücken Sie auf die Taste unter 🗐, um ein Bild<br>auszuwählen (bzw. dessen Auswahl aufzuheben), das Sie in<br>der Diashow ansehen möchten<br>Wenn ein Bild mit einem Häkchen versehen ist, bedeutet<br>dies, das es ausgewählt ist. Ein Bild ohne Häkchen ist nicht<br>ausgewählt |

#### Nach Speicher kopieren

| # | Symbol       | Beschreibung                                                                                            |
|---|--------------|----------------------------------------------------------------------------------------------------|
| 1 | Q            | Drücken Sie im Modus Foto auf die Taste unter 😿                                                         |
| 2 | ↑↓           | Drücken Sie auf die Nach-oben-/Nach-unten-Taste, um <b>Nach</b><br><b>Speicher kopieren</b> auszuwählen |
| 3 | Q            | Drücken Sie anschließend auf die Taste unter 📳                                                          |
| 4 | ←→           | Drücken Sie auf die Navigationssteuerung, um zu einem Bild<br>zu gehen, das Sie kopieren möchten        |
|   | ↑↓           |                                                                                                    |
| 5 | Q            | Drücken Sie auf die Taste unter 🗐, um ein Bild<br>auszuwählen oder seine Auswahl aufzuheben             |
| 6 | Q            | Drücken Sie auf die Taste unter OK zur Bestätigung oder auf $X$ , um den Vorgang abzubrechen            |
| 7 | $\Theta_{c}$ | Drücken Sie auf die Taste unter 🗐 , um den Vorgang zu bestätigen                                        |

#### Löschen

| # | Symbol                 | Beschreibung                                                                      |
|---|------------------------|-----------------------------------------------------------------------------------|
| 1 | $\Theta_{\mathcal{T}}$ | Drücken Sie im Modus Foto auf die Taste unter 😿                                   |
| 2 | ↑↓                     | Drücken Sie auf die Nach-oben-/Nach-unten-Taste, um<br><b>Löschen</b> auszuwählen |
| 3 | Q                      | Drücken Sie anschließend auf die Taste unter 📳                                    |

| # | Symbol    | Beschreibung                                                                                    |  |
|---|-----------|-------------------------------------------------------------------------------------------------|--|
| 4 | <b>←→</b> | Drücken Sie auf die Navigationssteuerung, um zu einem Bild<br>zu gehen, das Sie löschen möchten |  |
|   | ↑↓        |                                                                                                 |  |
| 5 | Q         | Drücken Sie auf die Taste unter 🗒, um ein Bild<br>auszuwählen oder seine Auswahl aufzuheben     |  |
| 6 | <b>e</b>  | Drücken Sie auf die Taste unter OK zur Bestätigung oder auf $X$ , um den Vorgang abzubrechen    |  |
| 7 | Q         | Drücken Sie auf die Taste unter 🔟 , um den Vorgang zu<br>bestätigen                             |  |

#### Anzeigelayout

| # | Symbol                 | Beschreibung                                                                                                    |
|---|------------------------|----------------------------------------------------------------------------------------------------|
| 1 | Q                      | Drücken Sie im Modus Foto auf die Taste unter 😿                                                                   |
| 2 | ↑↓                     | Drücken Sie auf die Nach-oben-/Nach-unten-Taste, um<br>Anzeigelayout auszuwählen                                  |
| 3 | $\Theta_{\mathcal{T}}$ | Drücken Sie anschließend auf die Taste unter 📳                                                                    |
| 4 | ←→                     | Drücken Sie auf die Links-/Rechts-Taste, um die Anzahl von<br>Miniaturen auszuwählen, die angezeigt werden sollen |
| 5 | Q                      | Drücken Sie auf die Taste unter , um zum Modus Foto<br>zurückzugelangen                                           |

#### Drehen

| # | Symbol   | Beschreibung                                                                                                    |
|---|----------|----------------------------------------------------------------------------------------------------|
| 1 |          | Drücken Sie im Modus Foto auf die Taste unter 😿                                                                                                    |
| 2 | ↑↓       | Drücken Sie auf die Nach-oben-/Nach-unten-Taste, um<br><b>Drehen</b> auszuwählen                                                                                                    |
| 3 | <b>~</b> | Drücken Sie auf die Links-/Rechts-Taste, um das ausgewählte<br>Bild im ausgewählten Winkel zu drehen. Der Drehwinkel<br>wird automatisch auf Null zurückgesetzt, wenn Sie zu einem<br>anderen Bild gehen |
| 4 | Q        | Drücken Sie auf die Taste unter , um zum Modus Foto<br>zurückzugelangen                                                                                                    |

#### Uhr anzeigen

| # | Symbol                 | Beschreibung                                                                                                    |
|---|------------------------|----------------------------------------------------------------------------------------------------|
| 1 | $\Theta_{\mathcal{T}}$ | Drücken Sie im Modus Foto auf die Taste unter 😿                                                                       |
| 2 | ↑↓                     | Drücken Sie auf die Nach-oben-/Nach-unten-Taste, um<br><b>Uhr anzeigen</b> auszuwählen                                |
| 3 | ←→                     | Drücken Sie auf die Links-/Rechts-Taste, um festzulegen, ob<br>die Uhr im Foto-Modus angezeigt werden soll oder nicht |
| 4 | $\Theta_{\rm C}$       | Drücken Sie auf die Taste unter , um zum Modus Foto<br>zurückzugelangen                                               |

#### Diashow-Setup

| # | Symbol | Beschreibung                                                                            |
|---|--------|-----------------------------------------------------------------------------------------|
| 1 |        | Drücken Sie im Modus Foto auf die Taste unter 😿                                         |
| 2 | ↑↓     | Drücken Sie auf die Nach-oben-/Nach-unten-Taste, um<br><b>Diashow-Setup</b> auszuwählen |

| # | Symbol   | Beschreibung                                                                                                    |
|---|----------|----------------------------------------------------------------------------------------------------|
| 3 | Q        | Drücken Sie anschließend auf die Taste unter                                                                                                   |
| 4 | ←→<br>↑↓ | Verwenden Sie die Navigationssteuerung, um das Intervall<br>zwischen Bildern, einen Übergangseffekt und die<br>Anzeigereihenfolge einzustellen |
| 5 | Q        | Drücken Sie zweimal auf die Taste unter , um zum<br>Modus Foto zurückzugelangen                                                                |

System-Setup (steht auch in den Modi Kalender zur Verfügung)

| # | Symbol            | Beschreibung                                                                                                    |
|---|-------------------|----------------------------------------------------------------------------------------------------|
| 1 | $\Theta_{\gamma}$ | Drücken Sie im Modus Foto auf die Taste unter 😿                                                                                                    |
| 2 | ↑↓                | Drücken Sie auf die Nach-oben-/Nach-unten-Taste, um<br><b>System-Setup</b> auszuwählen                                                                                                    |
| 3 | Q                 | Drücken Sie anschließend auf die Taste unter                                                                                                    |
| 4 | ←→<br>↑↓          | Verwenden Sie die Navigationssteuerung, um die LCD-<br>Helligkeit, die Sprache für das OSD-Bildschirmmenü und die<br>Nutzung der Funktion Autom. kopieren beim Einsetzen eine<br>Speicherkarte einzustellen. Sie können von diesem Menü<br>aus auch eine <b>Systemzurücksetzung</b> oder eine <b>Formatieren</b><br>durchführen |
| 5 | Q                 | Drücken Sie zweimal auf die Taste unter , um zum<br>Modus Foto zurückzugelangen                                                                                                    |

#### Formatieren

| # | Symbol                    | Beschreibung                                                                                                    |
|---|---------------------------|----------------------------------------------------------------------------------------------------|
| 1 | $\mathbf{e}_{\mathbf{x}}$ | Drücken Sie im Modus Foto auf die Taste unter 😿                                                                   |
| 2 | ↑↓                        | Drücken Sie auf die Nach-oben-/Nach-unten-Taste, um<br><b>System-Setup</b> auszuwählen                            |
| 3 | Q                         | Drücken Sie anschließend auf die Taste unter 🗒                                                                    |
| 4 | <b>↑</b> ↓                | Drücken Sie auf die Nach-oben-/Nach-unten-Taste, um<br><b>Formatieren</b> auszuwählen                             |
| 5 | <b>e</b> t                | Drücken Sie anschließend auf die Taste unter 🗐                                                                    |
| 6 | <b>e</b>                  | Sie können auch den Speicher formatieren. Alle im internen<br>Speicher gespeicherten Dateien gehen dabei verloren |
| 7 | Q                         | Drücken Sie auf die Taste unter OK zur Bestätigung oder auf X, um den Vorgang abzubrechen                         |

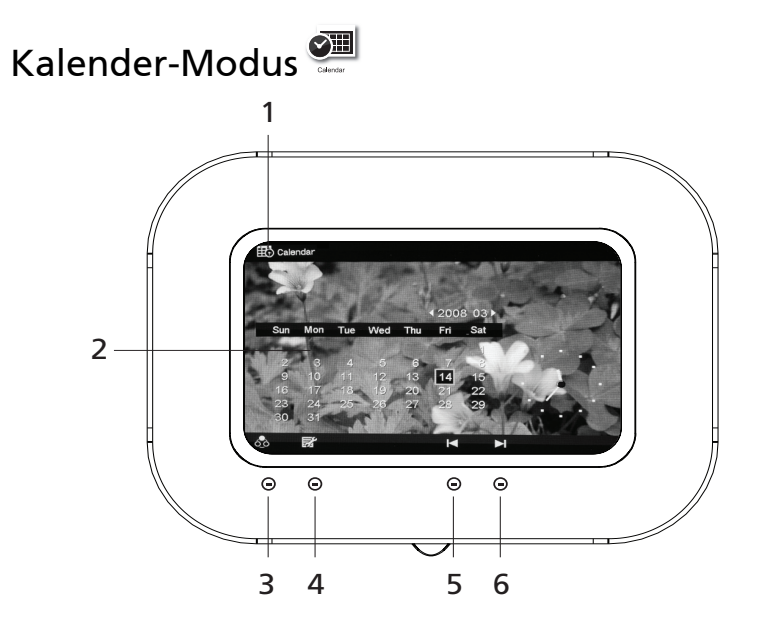

| # | Symbol   | Element          | Beschreibung                                                        |
|---|----------|------------------|---------------------------------------------------------------------|
| 1 |          | Aktueller Modus  | Zeigt den aktuellen Modus an                                        |
| 2 |          | Kalender         | Zeigt den aktuellen Kalender an                                     |
| 3 | 6.0      | Modusauswahl     | Wechseln Sie hiermit zwischen den<br>Modi Foto und Kalender         |
| 4 | <b>.</b> | Menü             | Drücken Sie auf diese Taste, um das<br>Einstellungenmenü aufzurufen |
| 5 | K        | Vorheriger Monat | Drücken Sie auf diese Taste, um den vorherigen Monat anzuzeigen     |
| 6 |          | Nächster Monat   | Drücken Sie auf diese Taste, um den<br>nächsten Monat anzuzeigen    |

#### Datum auswählen

| # | Symbol     | Beschreibung                                                                                                    |
|---|------------|----------------------------------------------------------------------------------------------------|
| 1 | <b>e</b> t | Drücken Sie auf die Taste unter 으 , um zum Kalender-<br>Modus zu wechseln. Das im Modus Foto ausgewählte Bild<br>wird zum Hintergrundbild |

# # Symbol Beschreibung 2 Image: Signal product of the second second

#### Optionen für den Kalender-Modus

#### Datum und Uhrzeit einstellen

| # | Symbol | Beschreibung                                                                                                    |
|---|--------|----------------------------------------------------------------------------------------------------|
| 1 | Q      | Nachdem Sie den Fotorahmen eingeschaltet haben, drücken                                                                                                    |
|   |        | Sie auf die Taste unter 🐼 , um zum Kalender-Modus zu wechseln                                                                                                    |
| 2 | Q      | Drücken Sie anschließend auf die Taste unter 😿                                                                                                    |
| 3 | ↑↓     | Drücken Sie auf die Nach-oben-/Nach-unten-Taste, um<br><b>Datum und Uhrzeit</b> auszuwählen                                                                                    |
| 4 | Q      | Drücken Sie anschließend auf die Taste unter 📳                                                                                                    |
| 5 |        | Drücken Sie auf die Links-/Rechts-Taste, um zu anderen<br>Feldern zu gehen, und drücken Sie auf die Nach-oben-/Nach-<br>unten-Taste, um das Datum und die Uhrzeit einzustellen |
|   | T +    |                                                                                                    |
| 6 | Q      | Drücken Sie auf die Taste unter $OK$ zur Bestätigung oder auf $X$ , um den Vorgang abzubrechen                                                                                 |

# Fehlermeldungen

Im Folgenden finden Sie eine Liste mit Fehlermeldungen, die erscheinen können, wenn Sie dieses Produkt verwenden. Sie finden auch Vorschläge zur Problembehebung.

| Fehlermeldung             | Beschreibung                                                                                                    |  |
|---------------------------|----------------------------------------------------------------------------------------------------|--|
| Disk voll                 | Der interne Speicher ist voll. Entfernen Sie<br>einige Bilddateien, so dass Sie neue Dateien<br>hinzufügen können.                                                                                                    |  |
| Ungültiges Laufwerk       | Die Speicherkarte wurde u. U. nicht korrekt<br>eingesetzt. Prüfen Sie die Karte und stellen<br>Sie sicher, dass sie korrekt eingesetzt ist.                                                                                |  |
| Kopierabbruch             | Sie haben auf die Stopp-Taste gedrückt und<br>das Kopieren der Dateien somit gestoppt.                                                                                                    |  |
| Dekodieren fehlgeschlagen | Die Datei kann nicht einwandfrei dekodiert<br>werden. Prüfen Sie, ob die Datei mit dem<br>digitalen Fotorahmen kompatibel ist.<br>Erkundigen Sie sich, wenn nötig, bei einem<br>Repartaturdienst in Ihrer Nähe.            |  |
| Ungewöhnlicher Fehler     | Ein unbekannter Fehler ist aufgetreten.<br>Prüfen Sie, ob die Datei mit dem digitalen<br>Fotorahmen kompatibel ist.<br>Erkundigen Sie sich, wenn nötig, bei einem<br>Repartaturdienst in Ihrer Nähe.                       |  |
| Nicht unterst.            | Der digitale Fotorahmen unterstützt dieses<br>Dateiformat nicht. Prüfen Sie, ob die Datei<br>mit dem digitalen Fotorahmen kompatibel<br>ist. Erkundigen Sie sich, wenn nötig, bei<br>einem Repartaturdienst in Ihrer Nähe. |  |

# **Technische Daten**

| Element         | Komponente                             | Beschreibung                                                                             |
|-----------------|----------------------------------------|------------------------------------------------------------------------------------------|
| LCD-Display     | Displaygröße/-typ                      | 7-Zoll TFT LCD                                                                           |
|                 | Displayauflösung                       | 800 x 480                                                                                |
| Systemspeicher  | SDRAM                                  | 16 MB                                                                                    |
|                 | NOR Flash                              | 2 MB                                                                                     |
|                 | NAND Flash                             | 128 MB                                                                                   |
| Tasten          | Netzschalter                           |                                                                                          |
|                 | Berührsensible<br>Tasten               | 8                                                                                        |
| Anschlüsse      | Kartenleser                            | CF                                                                                       |
|                 |                                        | SD/MS/MS PRO/MMC/xD                                                                      |
|                 | DC-Strombuchse                         |                                                                                          |
| Wiedergabe      | Fotoanzeige                            | Einzelbild/Miniaturen/Diashow                                                            |
|                 | Unterstützte<br>Formate                | Foto: JPEG/BMP                                                                           |
|                 | Anzeigeausrichtung                     | Hochformat/Querformat                                                                    |
| Weitere         | Kalender                               | Ja                                                                                       |
| Eigenschaften   | Uhr                                    | Ja                                                                                       |
|                 | Automatische<br>Dateikopierung         | Automatisches Download,<br>automatische Größenänderung                                   |
|                 | Bildschirmmenü in<br>mehreren Sprachen | Niederländisch, Englisch,<br>Französisch, Deutsch, Italienisch,<br>Russisch und Spanisch |
| Stromversorgung | Eingang                                | 5 V/1.5 A                                                                                |
|                 | Stromverbrauch                         | 7 W (Max)                                                                                |
| Abmessungen &   | Abmessungen                            | 232,7 x 172,7 x 160 mm (B x H x T)                                                       |
| Gewicht         | Gewicht                                | 515 g                                                                                    |